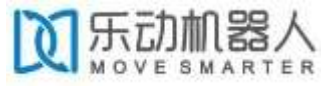

# SHENZHEN LDROBOT CO., LTD. DTOF LIDAR LD06 SPECIFICATION

| Product<br>Name | : | DTOF LiDAR_LD06              |
|-----------------|---|------------------------------|
| Description     | : | DTOF COAXIAL BRUSHLESS LIDAR |
| Date            | : | 2020-07-15                   |
| File No         | : | LD-LD06-DS-REV_1.9_EN        |

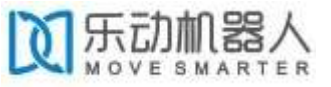

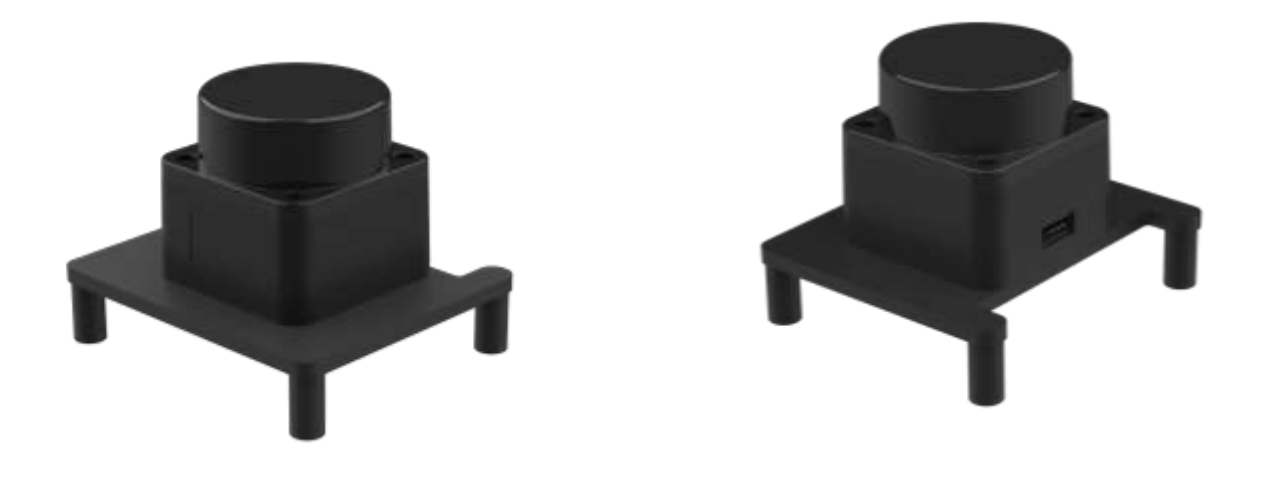

| 1 | DEVELOPMENT KIT                                       |
|---|-------------------------------------------------------|
| 2 | INSTALL RASPBIAN OS ON SD CARD 6                      |
|   | STEP1: Download a Raspbian OS6                        |
|   | STEP2: Flash Raspbian OS into SD card6                |
| 3 | INSTALL ROS MELODIC ON RASPBIAN OS                    |
|   | STEP1: Install Dependecies and Download the Packages7 |
|   | STEP2(OPTIONAL): Solve the ERROR:                     |
|   | STEP3: Install Melodic Desktop8                       |
|   | STEP4: Fix the Issues                                 |
|   | STEP5: Build and Source the Installation9             |
|   | STEP6: Install udev liarary, gcc, wiringPi10          |
| 4 | START SERIAL ttyS011                                  |

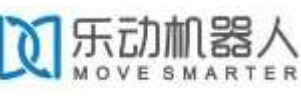

| 5. | INSTALL LIDAR ROS PACKAGE13           |
|----|---------------------------------------|
|    | STEP1: Device connection13            |
|    | STEP2: ROS DTOF_LD06 Driver Compile14 |
|    | STEP3: RVIZ results14                 |
| 6. | USE CAUTION16                         |
|    | Temperature                           |
|    | Ambient lighting16                    |
|    | Power demand16                        |

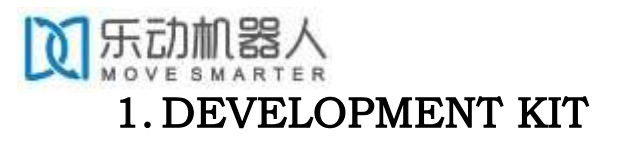

The development kit of DTOF LiDAR\_LD06 is an accessory tool (includes bracket & DTOF module & Uart cable & Assembly screws) provided for robotic device development or performance evaluation of sensor products, and for the educational purpose use of robotic device motion control and algorithm study,Users need to purchase a RPI SBC (Raspberry PI3 A+/B+, Raspberry PI3 B, Raspberry PI 4B) to pair with DTOF module for use/development.

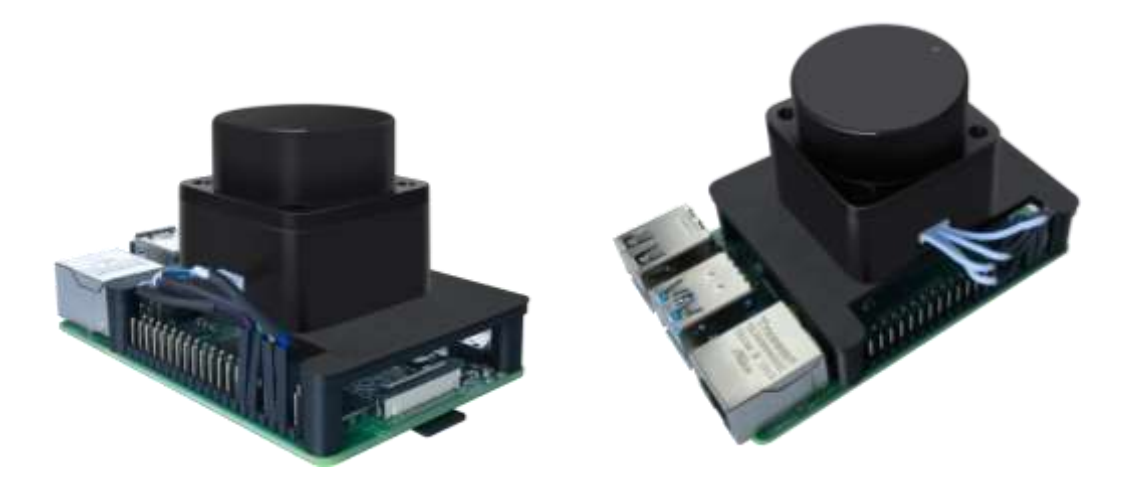

(a) TOFLIDAR\_LD06 (b) Uart cable (c) raspberry pi 4B /PI 3B/PI3 A+/Pi3 B+ FIG 1 TOFLIDAR\_LD06 DEVELOPMENT KIT

#### CHART 1 TOFLIDAR\_LD06 DEVELOPMENT KIT DESCRIPTION

| Item              | Otv | Descriptio                                                                             |  |  |  |  |
|-------------------|-----|----------------------------------------------------------------------------------------|--|--|--|--|
| item              | Qty | n                                                                                      |  |  |  |  |
| TOFLiDAR_LD0<br>6 | 1   | Detection product for space detection and obstacle recognition                         |  |  |  |  |
| Uart cable        | 1   | Use for connection between the DTOF and Raspberry pi<br>4B for power and data transfer |  |  |  |  |
| Raspberry pi      | 1   | As a computing tool for the TOF lidar data analysis and                                |  |  |  |  |

Address :16/F, B1 Building, Nanshan Zhiyuan ,1001 Xueyuan

| 4B | visualization into to display device |
|----|--------------------------------------|

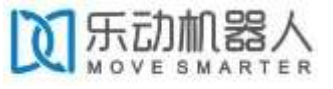

# 2. INSTALL RASPBIAN OS ON SD CARD

#### STEP1: Download a Raspbian OS

To install Raspbian OS on a SD Card you will need to download a Raspbian OS firstly. User may download the Rasbian OS directly from the official website of raspberry foundation, Ldrobot TOF lidar user manual is based on the version of Raspberry Pi OS (32-bit) with desktop and recommended software as highlighted in the figure 2.

https://www.raspberrypi.org/downloads/raspberry-pi-os/

| 8   | Raspberry Pi OS (32-bit) wit<br>desktop and recommended<br>software<br>Image with dashtop and recommended so<br>based on Optima Boater          | h Raspberry Pi OS (32-bit) with desktop Rrage with desition based on Defaur Buster Versure Versure Versure Resp 2010                                                                         |
|-----|----------------------------------------------------------------------------------------------------|----------------------------------------------------------------------------------------------------|
| لقا | Version Ney 2020<br>Robuss data 2020-05-27<br>Remeliverson 4.15<br>Size 2027 an<br>Inclusion inclusion<br>December inclusion<br>December 700000 | Nervel version 4.15<br>Som 1134 me<br>Fisiente antage<br>U coordicad Towner (P Lowericae) 27<br>Diración<br>altabet 2211031 4546056 Roos219 Trachtfactioners 2646000 article 1754 T1816 Test |
|     | Aburt 41-5108801442492001444041941c3+<br>Raspberry Pi OS (32bit) Lite<br>Minimal image based on Dibber<br>towards and a state                   | 73e234aa).<br>9                                                                                                    |
|     | Notice         Notice           Release date         2120-03-27           Namel sessor         4,13           Star         432 MB               |                                                                                                    |
|     | Excellence and Excellence                                                                                                    |                                                                                                    |

FIG 2. RASPBERRY OFFICIAL WEBSITE

#### STEP2: Flash Raspbian OS into SD card

After downloading a Raspbian OS, you need to install win32diskimager as the tool to flash Raspbian OS into SD card. After the image file has been flashed into the SD card successfully , SD card will automatically display a boot partition.

https://sourceforge.net/projects/win32diskimager/

# 刻 乐动 机器人 3. INSTALL ROS MELODIC ON RASPBIAN OS

Powering up the Raspberry Pi. And then insert the Micro SD card into the Pi SD-cage . Connects the Mini-HDMI cable to your display ,connect mouse and keyboard . Plug in the power cable to turn on the Raspberry Pi. Then modify the source file of Rasbian OS.

sudo vim /etc/apt/sources.list

deb http://mirrors.ustc.edu.cn/raspbian/raspbian/ buster main contrib non-free rpi

#### STEP1: Install Dependencies and Download ROS source packages

sudo sh -c 'echo "deb http://packages.ros.org/ros/ubuntu \$(lsb\_release
-sc) main" > /etc/apt/sources.list.d/ros-latest.list'

sudo apt-key adv --keyserver 'hkp://keyserver.ubuntu.com:80' --recvkey C1CF6E31E6BADE8868B172B4F42ED6FBAB17C654

sudo apt-get update

sudo apt-get install -y python-rosdep python-rosinstall-generator python-wstool python-rosinstall build-essential cmake

Then initialize rosdep and update it

sudo rosdep init

rosdep update

#### STEP2(OPTIONAL if necessary): Solve the ERROR:

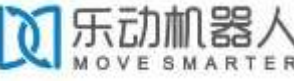

ERROR :cannot download default sources list from:

https://raw.githubusercontent.com/ros/rosdistro/master/rosdep/sources.list. d/20-default.list Website may be down.

sudo vim /etc/hosts

Add 151.101.76.133 raw.githubusercontent.com

Then reinitialize rosdep and update it

sudo rosdep init

rosdep update

#### STEP3: Install Melodic Desktop

You need to create a dedicated catkin workspace for building ROS and move to that directory.

mkdir ~/ros\_catkin\_ws

cd ~/ros\_catkin\_ws

rosinstall\_generator desktop --rosdistro melodic --deps --wet-only --tar > melodic-desktop-wet.rosinstall

wstool init -j8 src melodic-desktop-wet.rosinstall

The command will take a few minutes to download all of the core ROS packages into the src folder. If wstool init fails or is interrupted, you can resume the download by running:

```
wstool update -j 4 -t src
```

#### STEP4: Fix the Issues

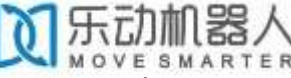

Let's install the compatible version of Assimp (Open Asset Import Library) to fix collada\_urdf dependency problem.

mkdir -p ~/ros\_catkin\_ws/external\_src cd ~/ros\_catkin\_ws/external\_src wget http://sourceforge.net/projects/assimp/files/assimp-3.1/assimp-3.1.1\_no\_test\_models.zip/download -O assimp-3.1.1\_no\_test\_models.zip unzip assimp-3.1.1\_no\_test\_models.zip cd assimp-3.1.1 cmake . make sudo make install

The user need to install OGRE for rviz ,too

sudo apt-get install libogre-1.9-dev

The next step is to use the rosdep tool for installing all the rest of the dependencies:

rosdep install --from-paths src --ignore-src --rosdistro melodic -y

#### STEP5: Build and Source the Installation

Once it has completed downloading the packages and resolving the dependencies you are ready to build the catkin packages.

sudo ./src/catkin/bin/catkin\_make\_isolated --install DCMAKE\_BUILD\_TYPE=Release --install-space /opt/ros/melodic -j2

g

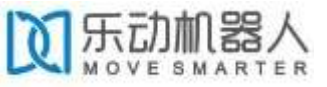

Now ROS Melodic should be installed on your Raspberry Pi 4. We will source the new installation with following command:

echo "source /opt/ros/melodic/setup.bash" >> ~/.bashrc

Try launching roscore to check if everything was successful.

roscore

#### STEP6: Install udev liarary, gcc, wiringPi.

Our driver depends on udev library, so udev library needs to be installed firstly.

sudo apt-get install libudev-dev

Then install GCC-5.

sudo apt remove gcc

sudo apt install -y g++-5 gcc-5

sudo update-alternatives --install /usr/bin/gcc gcc /usr/bin/gcc-5 10

sudo update-alternatives --install /usr/bin/gcc gcc /usr/bin/gcc-5 20

sudo update-alternatives --install /usr/bin/g++ g++ /usr/bin/g++-5 10

sudo update-alternatives --install /usr/bin/g++ g++ /usr/bin/g++-5 20

sudo update-alternatives --install /usr/bin/cc cc /usr/bin/gcc 30

sudo update-alternatives --set cc /usr/bin/gcc

sudo update-alternatives --install /usr/bin/c++ c++ /usr/bin/g++ 30

文乐动机器人 sudo update-alternatives --set c++ /usr/bin/g++

Then install wiringPi,WiringPi has updated to 2.52 for the Raspberry Pi 4B.

cd/tmp

wget https://project-

downloads.drogon.net/wiringpi-latest.deb

sudo dpkg -i wiringpi-latest.deb

After wiringPi being updated ,you can check with the latest version update

gpio -v

# 4. START SERIAL ttyS0

sudo raspi-config

Open the system configuration interface as shown in the figure below, and select the **interface options**.

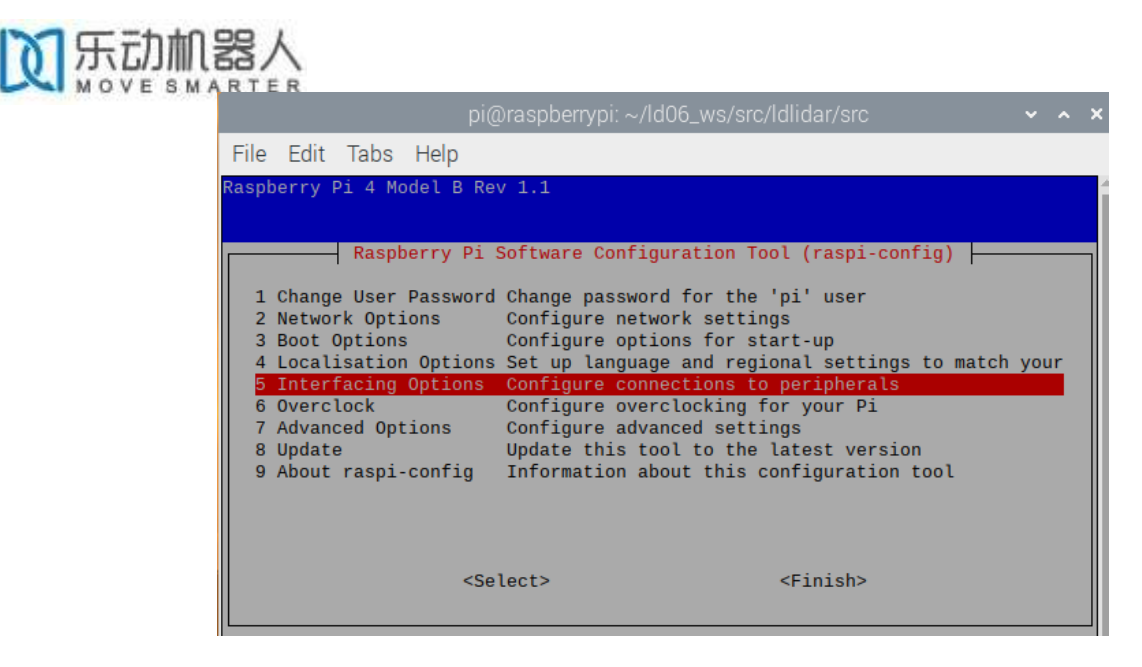

FIG 3. RASPBERRY SYSTEM CONFIGURATION I

Then select P6 serial.

| P1 Camera<br>P2 SSH<br>P3 VNC<br>P4 SP1<br>P5 12C | berry Pl Software Con<br>Exable/Disable conne<br>Enable/Disable remot<br>Enable/Disable grapf<br>Enable/Disable autor<br>Enable/Disable autor | figuration Tool (respi-config)<br>action to the Raupberry Pi Camer<br>te command line access to your Pi<br>fical remote access to your Pi A<br>matic loading of SPI kernel mode<br>matic loading of 12C kernel mode | ra<br>Pi using<br>using Sea<br>ule<br>ule |
|---------------------------------------------------|----------------------------------------------------------------------------------------------------|----------------------------------------------------------------------------------------------------|-------------------------------------------|
| P7 1-Wire<br>P5 Remote GPI                        | Enable/Disable one-;<br>6 Enable/Disable remot                                                                                                | dre interface<br>te access to GPIO pins                                                                                                    | TAL CONN                                  |
|                                                   | <selact></selact>                                                                                                    | <back></back>                                                                                                    |                                           |

FIG 4. RASPBERRY SYSTEM CONFIGURATION II

Then click **Yes**.

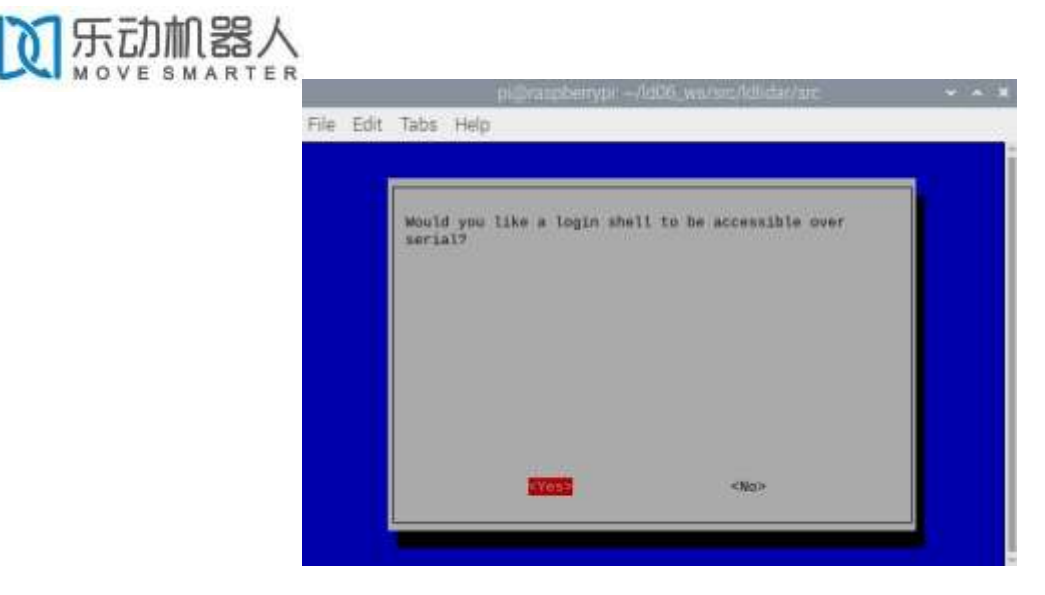

FIG 5. RASPBERRY SYSTEM CONFIGURATION III

Then Save and exit. Restart raspberryPi4. Check if the serial port is open. View serial port mapping relationship

| ls -l /dev |                                              |      |                      |                        |              |                  |                   |                  |                                  |                               |                    |                                 |  |
|------------|----------------------------------------------|------|----------------------|------------------------|--------------|------------------|-------------------|------------------|----------------------------------|-------------------------------|--------------------|---------------------------------|--|
|            | crw-rw                                       | 1    | root                 | video                  | 241,         | Θ                | Jul               | 8                | 13:45                            | rpivid-                       | hevo               | cmem                            |  |
|            | crw-rw<br>crw-rw<br>Lrwxrwxrwx<br>Lrwxrwxrwx | 1111 | root<br>root<br>root | video<br>video<br>root | 240,<br>238, | 0<br>0<br>5<br>7 | Jul<br>Jul<br>Jul | 8<br>8<br>8<br>8 | 13:45<br>13:45<br>13:45<br>13:45 | rpivid-<br>rpivid-<br>serial0 | into<br>vp9m<br>-> | cmem<br>nem<br>ttyS0<br>ttyAMAA |  |
|            | lrwxrwxrwt                                   | 2    | root                 | root                   |              | 40               | Feb               | 14               | 2019                             | shm                           | -/                 | CLYANAO                         |  |

FIG 6. RASPBERRY SERIAL PORT MAPPING

Serial0 is the serial port corresponding to the GPIO pin. If you see serial0 connected to ttys0, the serial port configuration is successful.

# **5. INSTALL LIDAR ROS PACKAGE**

#### STEP1: Device connection

Connect Lidar and Raspberry Pi 4B as shown in the figure below. 5v connect 5v Power,GND connect Ground,Motor PWM connect BCM18(pwm0),Lidar Uart TX connect BCM15(RXD).

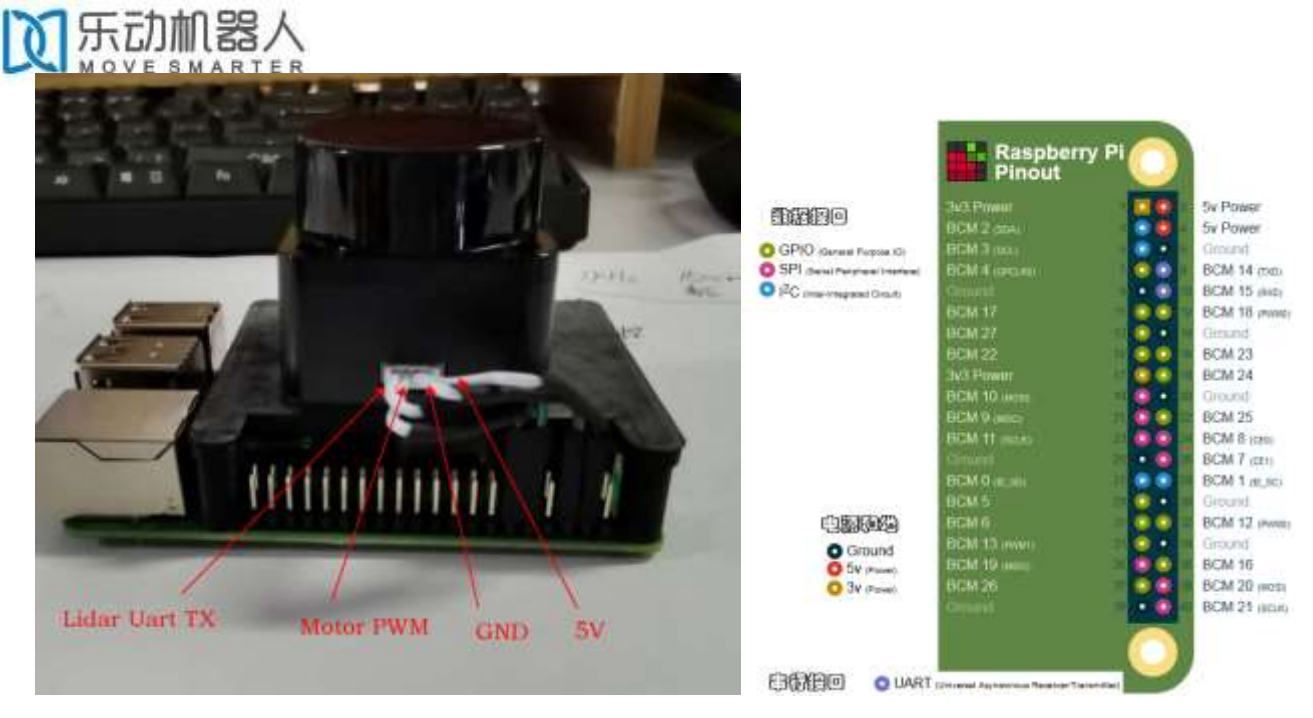

FIG 7. CONNECTION BETWEEN LIDAR AND RASPBERRY PI 4B

The users need to have the root permission of raspbian kernel system. After connecting TOF LiDAR\_LD06 with raspberry pi 4B/3B/3B+/3A+; you need to log in to root as first step. The password of the raspberry 4 B is raspberry. (low-case )

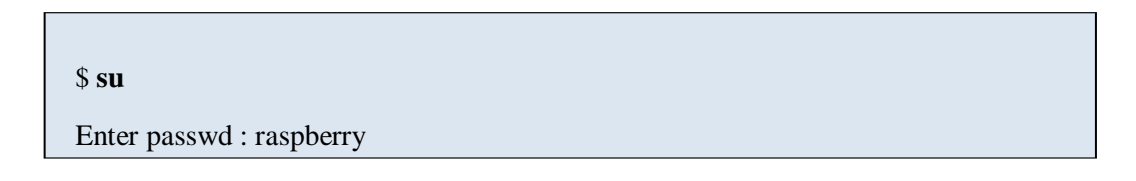

#### STEP2: ROS DTOF\_LD06 Driver Compile

The ROS driver package Ld06\_ros\_driver has been uploaded into the ld06\_ws/src directory. You just acess the ld06\_ws workspace and compile.

| \$ cd /home/pi/ld06_ws           |  |
|----------------------------------|--|
| \$ catkin_make                   |  |
| \$ source devel/setup.bash       |  |
| \$ roslaunch Idlidar Id06.launch |  |

#### STEP3: RVIZ results

After running the launch file, open rviz to view the TOF LiDAR\_LD06 scan

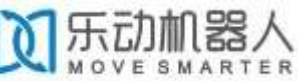

results, as shown in the following figure:

#### \$ rosrun rviz rviz

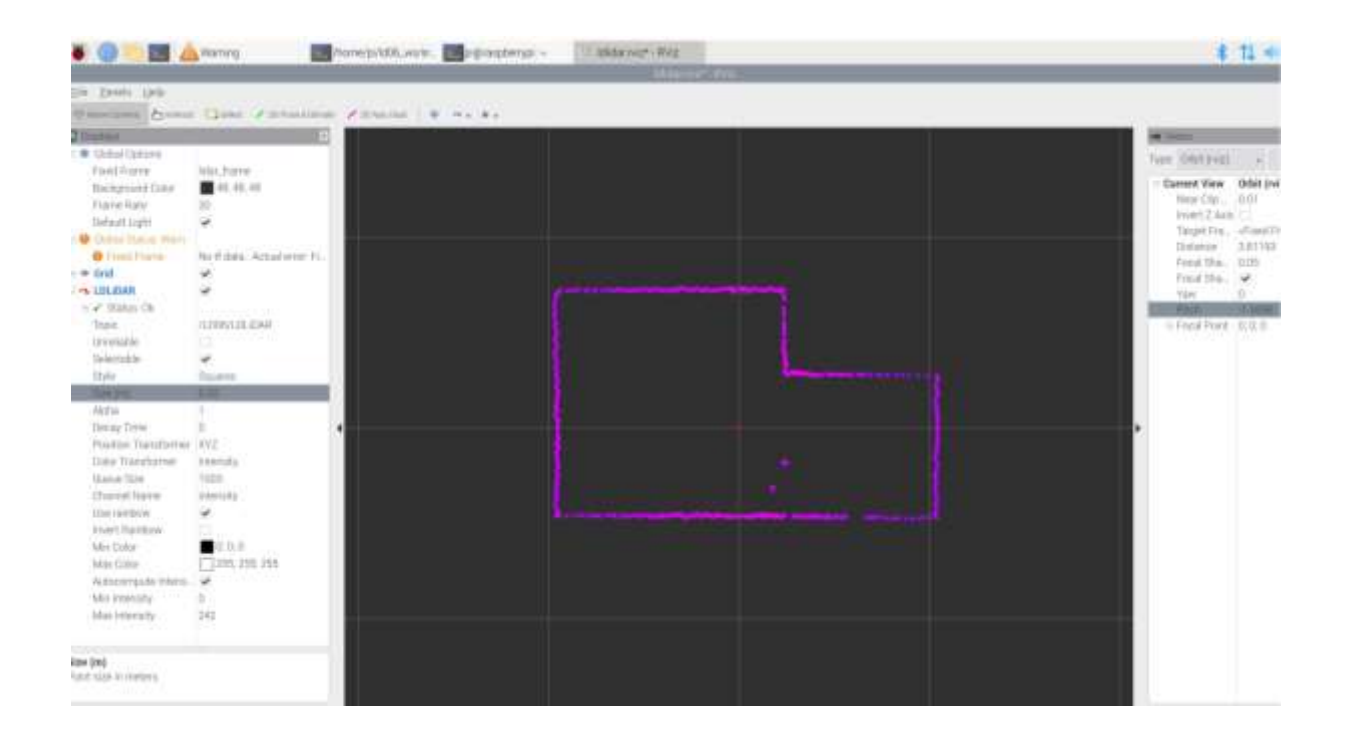

FIG 8 TOFLiDAR\_LD06 RVIZ

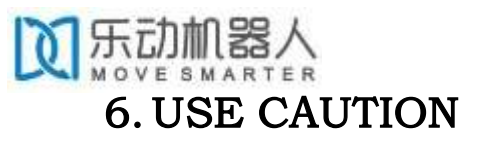

### • Temperature

When the working environment temperature of TOFLiDAR\_LD06 is too high or too low, it will affect the accuracy of the distance measuring system. It may also damage the structure of the scanning system and reduce the life of the TOFLiDAR\_LD06. Avoid use in high temperature (>40 degrees Celsius) and low temperature (<0 degrees Celsius) conditions.

## • Ambient lighting

The ideal working environment for the Lidar is indoor, indoor lighting (including no light) will not affect it work. Don't using a strong light source (such as a high-power laser) to directly illuminate the lidar's vision system.

If you need to use it outdoors, please avoid that the its vision system is directly facing the sun. This may cause permanent damage to the vision system's sensor chip, thus invalidating the distance measurement.

Please note that the Lidar standard version is subject to interference in outdoor strong sunlight reflection environments.

### • Power demand

For development ,both external adaptor or independent power bank works , but need to ensue 5V and 200MA current power input, for external adaptor solution,the Raspberry Pi SBC adaptor is the preference choose.